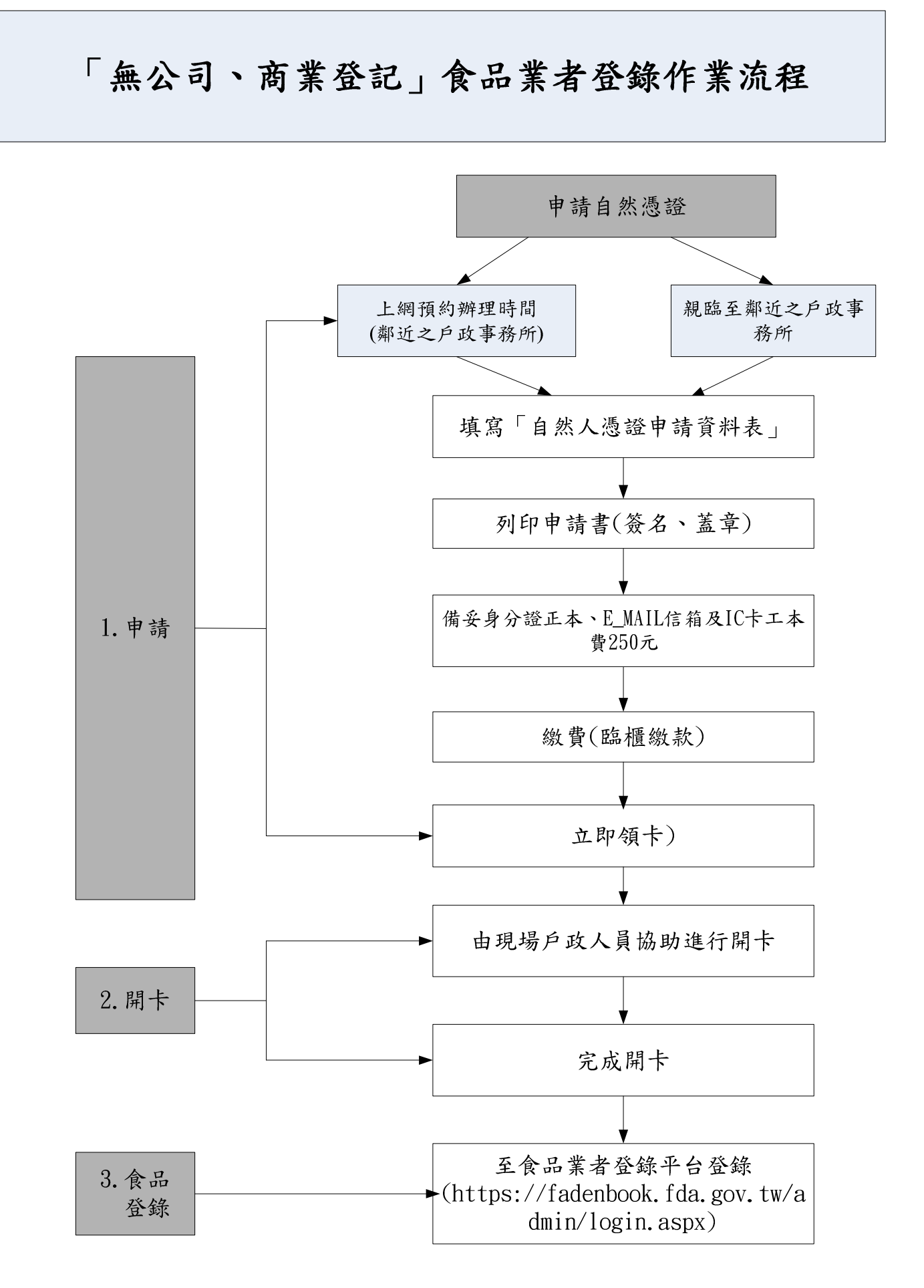

第1頁,共17頁

#### 「公司、商業及工廠登記」食品業者登錄作業流程

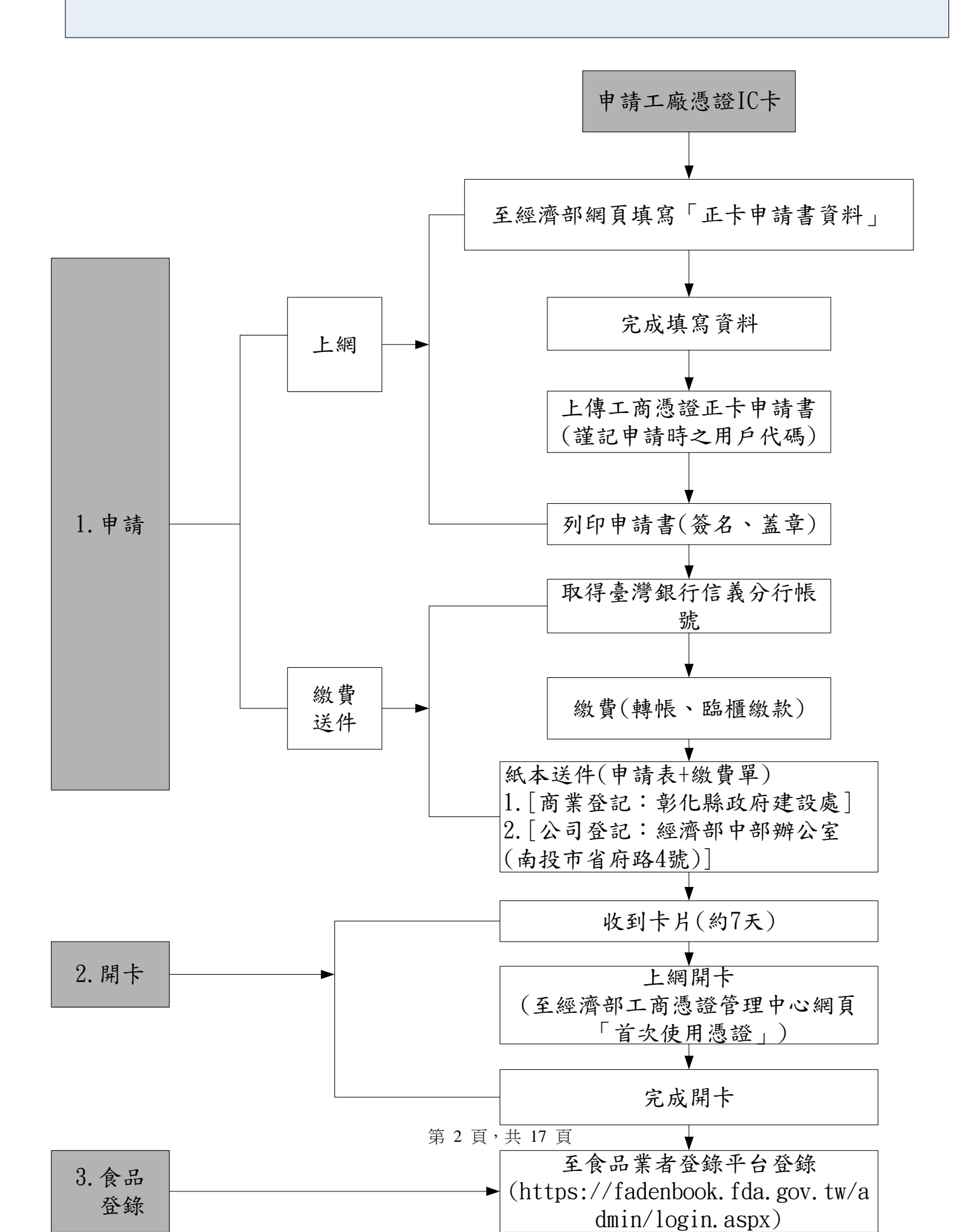

#### 工商憑證 SOP

※收到卡片,請先上網至工商憑證中心,進行<u>開卡</u>。※

★開卡流程:(如下圖所示)

1. 先搜尋【工商憑證】→選經濟部工商憑證管理中心

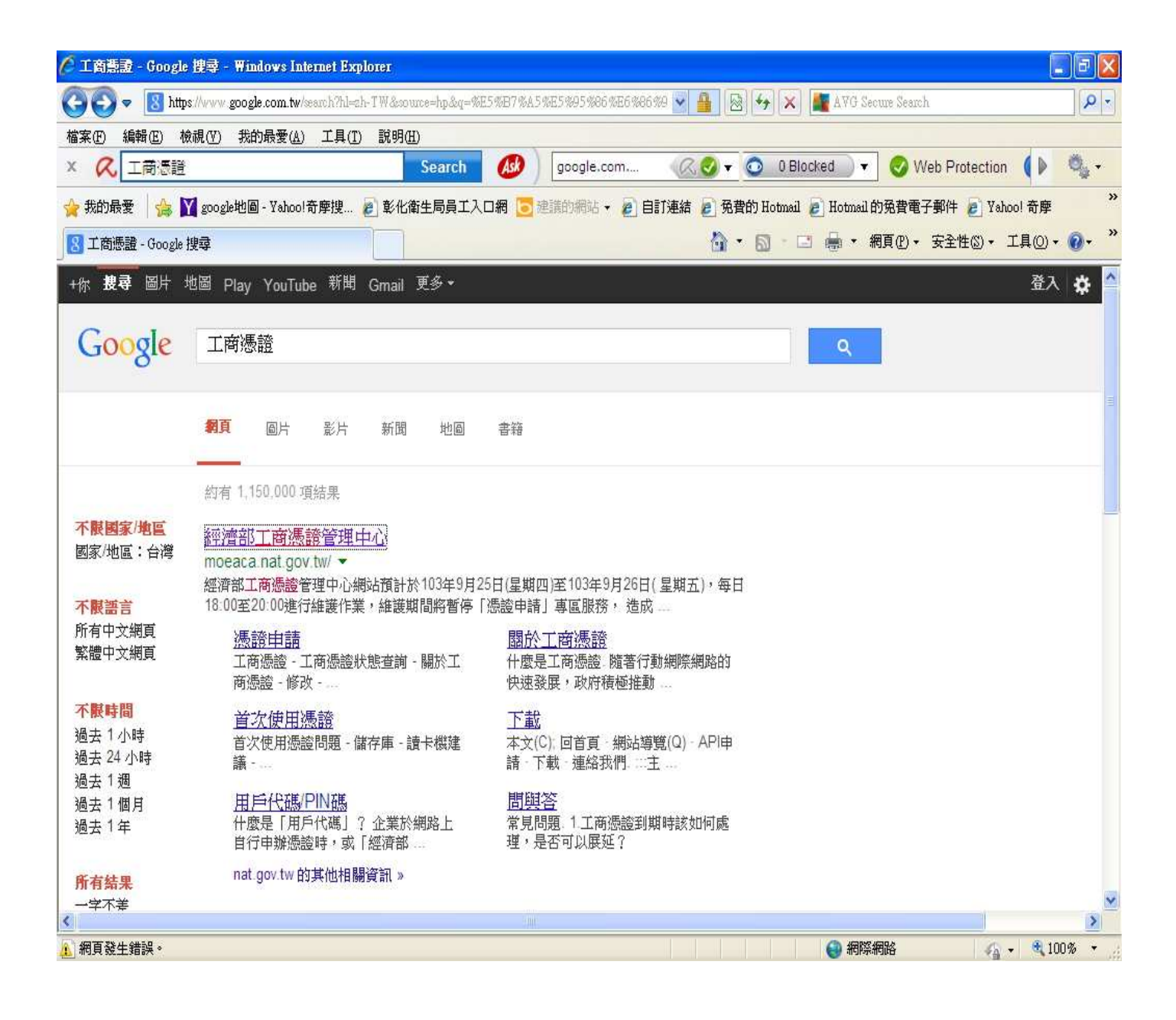

#### 2. 進入畫面→選【首次使用憑證】。

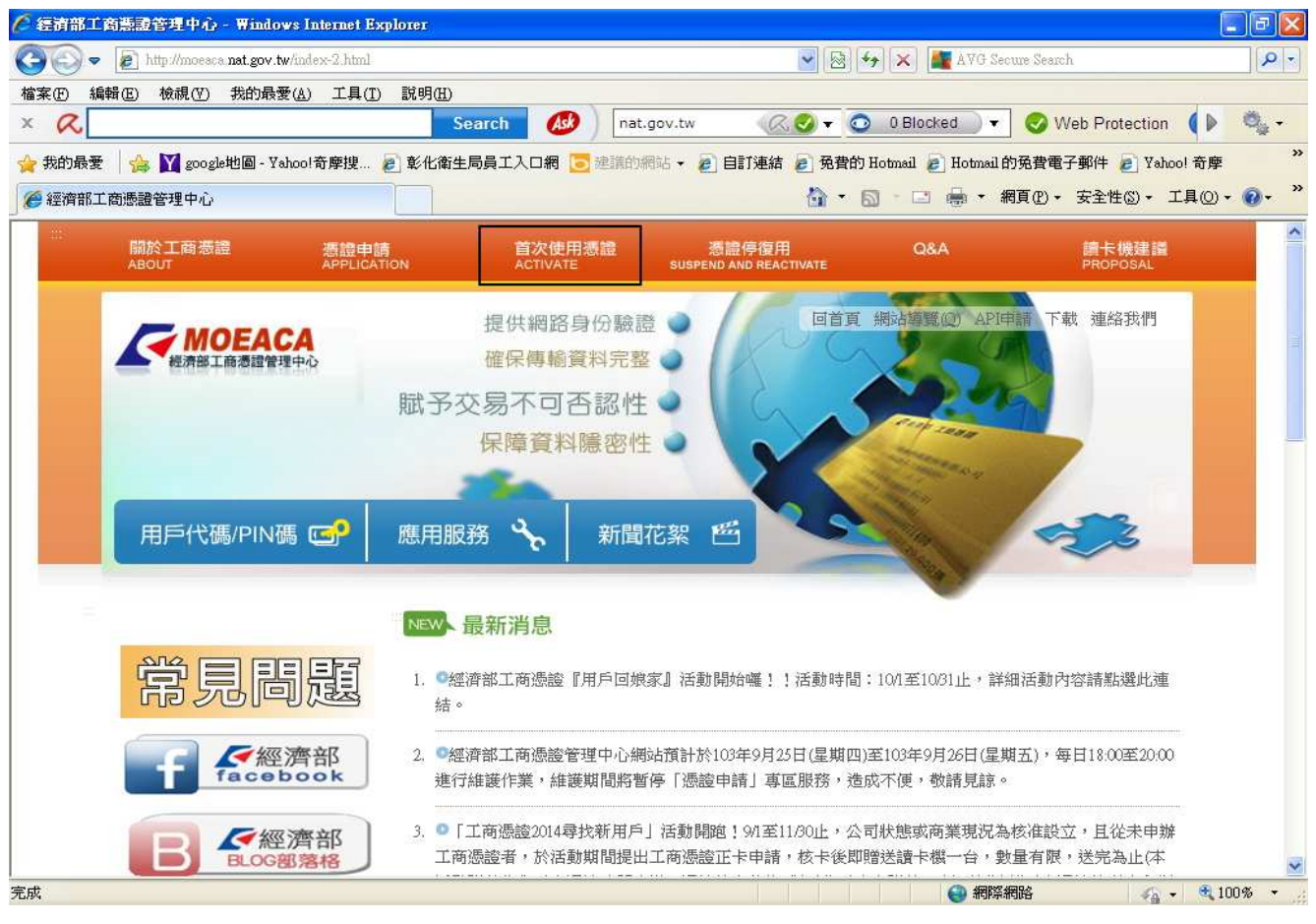

#### 3. 進入畫面→往下拉。(大部分選→自行送件)。

| 🖉 經濟部工商燾證管理中心 - Windows Internet Explorer           |                                                                                                    |
|-----------------------------------------------------|----------------------------------------------------------------------------------------------------|
| 😋 🕞 🗢 🙋 http://moceaca.nat.gov.tw/opencardlist.html | 💽 😒 😽 🗙 🌆 AVG Secure Search                                                                                             |
| 檔案 (E) 編輯 (E) 檢視 (Y) 我的最爱 (L) 工具 (I) 說明 (H) × <     | 💶 🐠 ) [nat.gov.tw 🛛 📿 📿 💿 0 Blocked ] 🔻 🌏 Web Protection 🌗 🤹 -                                                          |
| ☆ 我的最愛 🛛 🊕 💟 google地圖 - Yahoo! 奇摩搜 🔊 彰化衛生局員 🛛       | 1入口網 📴 建满的網站 🗸 🔊 自訂連結 🔊 免費的 Hotmail 🔊 Hotmail 的免費電子郵件 🍃 Yahoo! 奇摩 💦                                                     |
|                                                     | 🟠 🔹 🔝 👘 🖃 릚 👻 網頁 🕐 - 安全性 🖏 - 工具 🔍 - 🚱 - 🏅                                                                               |
| 2.                                                  | 育選擇WF→I的認識U下的25(1) 本管理中心自98年9月開始至98年底,全面性主動製發工商憑證IC卡給符                                                                  |
| 選ざ)の使用)馮諮(進入書面)                                     | 合發證資格之企業。因此,符合發證資格之企業不必自行上網申請工商憑<br>證,就會收到工商憑證管理中心主動寄發的「工商憑證應用包」,則請點<br>選【收到經濟部全面發放工商憑證IC卡】之按鈕。                         |
| 後国が使用福岡(連八重岡)<br>〈往下拉〉                              | (2) 凡企業於設立登記或變更登記時,在登記表中勾選同時併案申請工商憑證<br>者,當設立案件或變更案件申請核准且繳費後,工商憑證管理中心即自動<br>製發工商憑證,則請點選【收到設立或變更登記時併案核發的工商憑證IC<br>卡】之按鈕。 |
|                                                     | (3) 如果您係自行於本管理中心網站上傳申請資料,並將紙本用印申請書送件<br>至申請機關審核申請者,則請點選【自行送件申請工商憑證IC卡】之按<br>紐。                                          |
|                                                     | 選擇項目:                                                                                                    |
|                                                     | (大部分選→自行送件)                                                                                                    |
| ● 收到終                                               | 濟部全面發放工商憑證IC卡                                                                                                    |
| 1                                                   | ● 首行送件申請工商憑證IC卡                                                                                                    |
| 主辦單位:經濟部執行單位:中華電信制<br>最近更新日期:2014/8/7 最佳解析度:800x600 | 投份有限公司<br>服務電話: 412-1166 隠私權保護   著作權聲明  服務信箱                                                                            |
| 完成                                                  | ● 網際網路 🛛 🖓 🔹 🧐 100% 🝷                                                                                                   |

第4頁,共17頁

4. 選完<自行送件>會有需要安裝元件或有跳出一條要安裝,請打開安裝。

EX:

| Internet E | xplorer - 安全性警告                                                            |
|------------|----------------------------------------------------------------------------|
| 是否要3       | を <b>装這個軟體?</b><br>名稱: <u>工商憑證管理中心憑證解析PKI套件</u><br>發行者: <b>數據通信分公司</b>     |
| 💙 更多       | 送項(0) 安裝(1) 不要安裝(2)                                                        |
| 1          | 雖然來自網際網路的檔案可能是有用的,但是這個檔案類型有可能會傷<br>害您的電腦。請只安裝來自您所信任發行者的軟體。 <u>有什麼樣的風險?</u> |

5. 安裝完畢,請先插入【工商憑證卡片】。

| 請                               | 插入待開卡之工商憑證IC卡                          |
|---------------------------------|----------------------------------------|
| 输入當初申請工商憑<br>戶代碼是由您自行設<br>用戶代碼: | 蓋IC卡時,申請表上填寫的用戶代码<br>定由6~10碼英數字或特殊符號組成 |
| 登IC卡資料                          |                                        |
| IC卡卡號                           |                                        |
| 憑證用戶名稱                          |                                        |
| 統編                              |                                        |
| 憑證序號                            |                                        |
| 憑證有效期限                          |                                        |
| 警办電子郵件信箱                        |                                        |

#### 6. 依圖示說明操作。

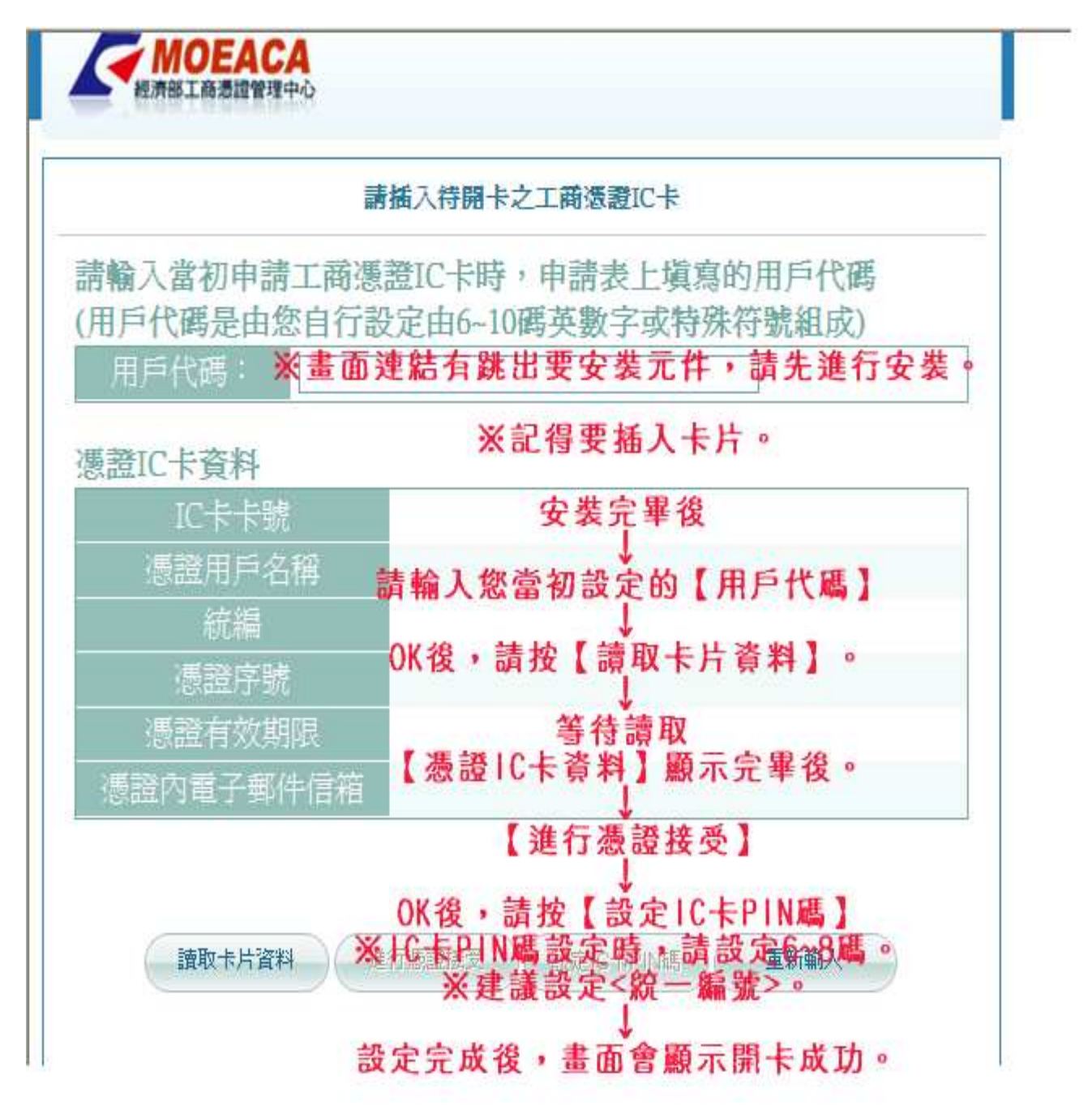

注意:密碼,請設定 6~8 碼。

★註:若有任何操作問題,請直撥 412-1166。(工商憑證推廣中心)

開完卡後→務必至食品業者登錄平台(https://fadenbook.fda.gov.tw/),進行登錄。

第6頁,共17頁

#### 請在上網登錄前先做網路設定

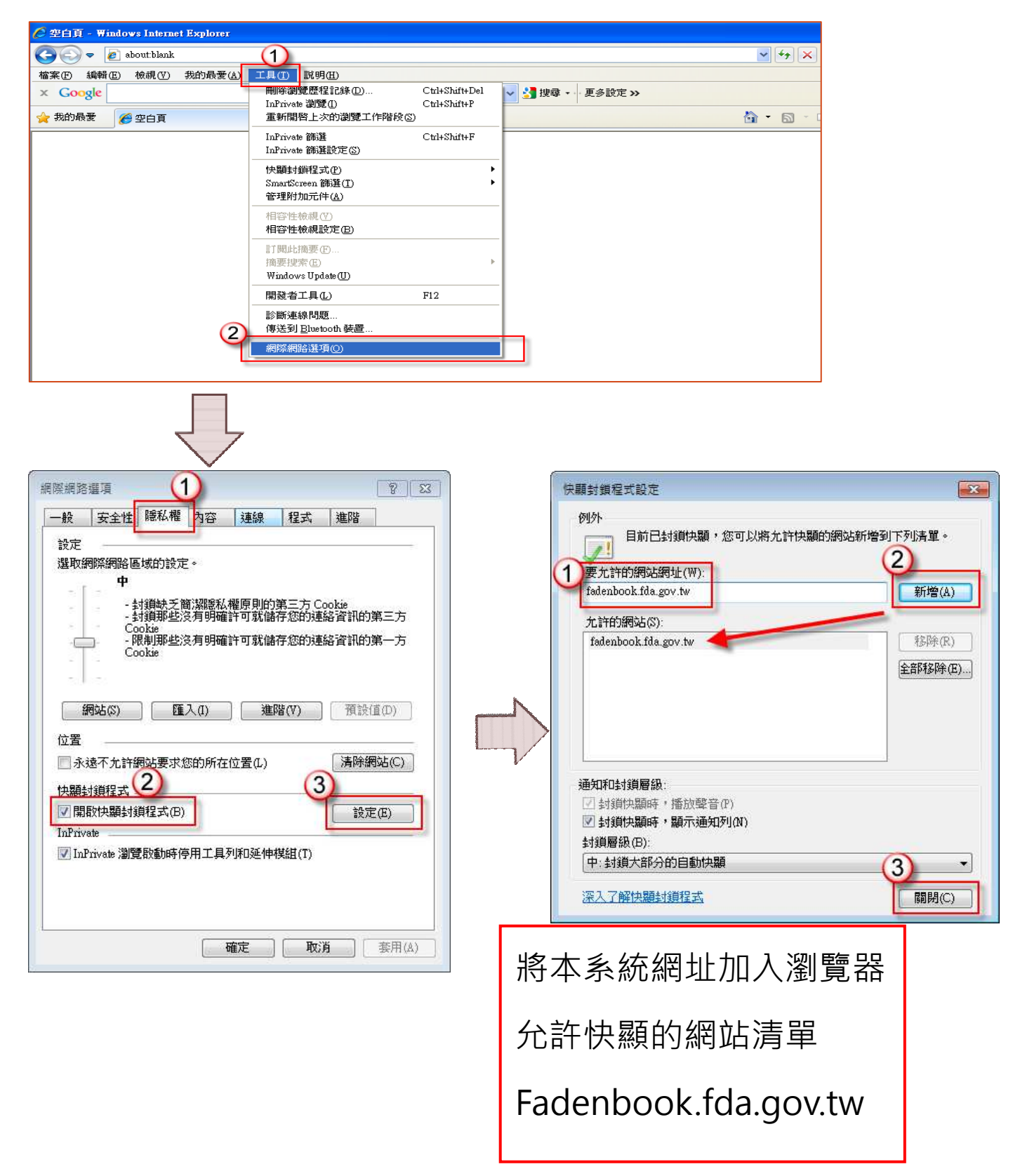

## 1.請上網至食品業者登錄平台(fadenbook.fda.gov.tw)。

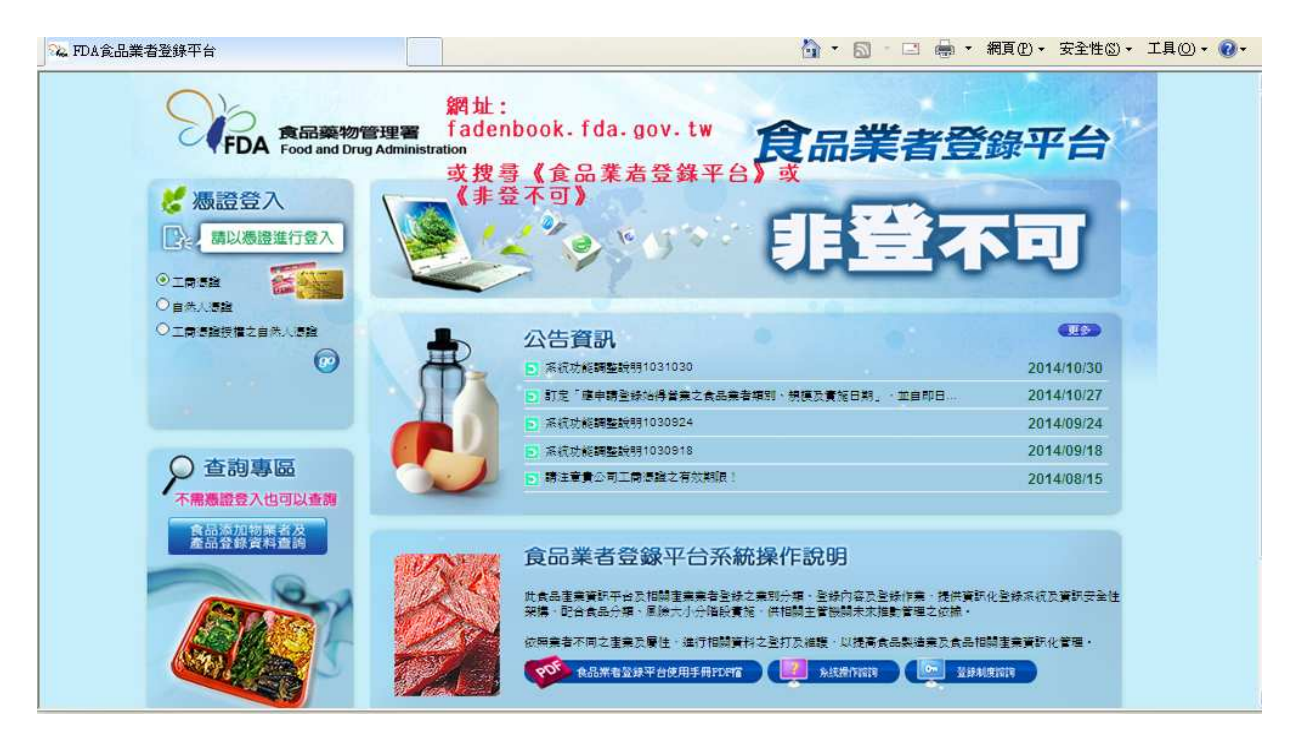

# 2.選擇使用的【憑證登錄】→按 GO。

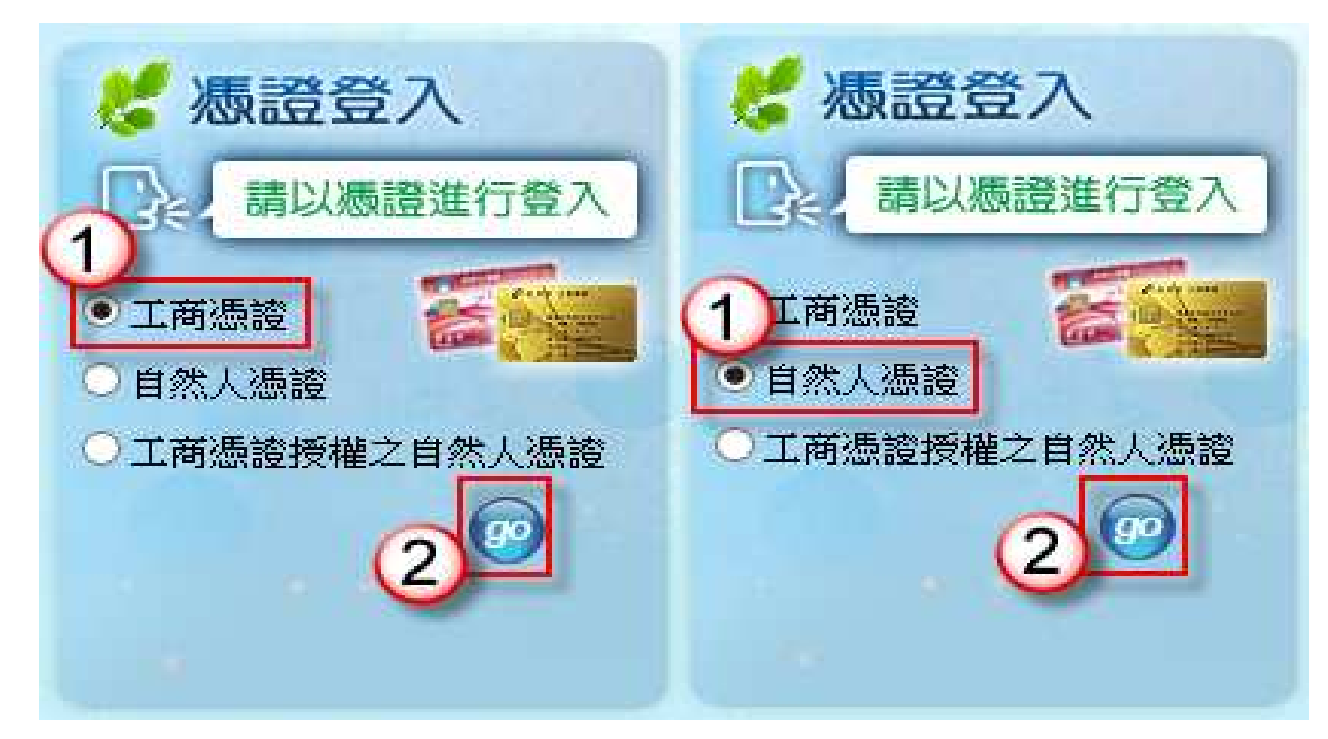

## 3.按 GO 完,畫面會進入我的 E 政府。

※請先安裝 HICOS 元件,再進行登錄(輸入 PIN 碼)。
※工商憑證:輸入 PIN碼(開卡完後,設定的 PIN碼)。
※自然人憑證:輸入 PIN碼(負責人的出生年月日,前提沒有變更過。)
→輸入<負責人的身分證字號>→E政府帳號整合→建議選<取消>

🟠 • 🔝 - 🖃 🚔 • 網頁化 • 安全性⑥ • 工具◎ • 🕢 • 🔏 eGov單一登入 我的e政府 我的巨政府 加入會 憑證登入 帳號管理功能強化 忘記密碼不煩!! 請插入您的憑證並輸入PIN PIN: 登入 初次使用憑證登入,請安裝HICOS 否件,安裝元件與登人問题,請詳 以自然人憑證重設密碼 以密碼提示問題 以自然人憑證 啓用帳號 直設密碼 **「**設密碼 號未啓用或被鎖定 忘記密碼時・使用。 加入會會 忘記密碼 時正確回答預 人之自然人》 可重設密碼 設答案·即可重設密 即可啓用帳號 (詳細說明請點選此處) (詳細說明請點選此處 (詳細說明讀點讓此處 200 帳號/憑證登入問題 e政府服務平台公告 會員中心 D應Java更新(版本7更新51),使用本服務之相關注意事項【請點選這裡下載文件説明】。 ☑ 配合我國個人資料保護法實行,政府入口網及電子化政府服務平臺(以下簡稱本服務)已完成隱私權政策 🐴 👻 🔍 100 % http://www8.www.gov.tw/egov/fag/FAO04.html#g06 의 網際網路 ※開始登打填報資料 (有紅色\*就是必填)。 有品藥物管理署 FDA Food and Drug Administration 食品業者登錄平台 您好:歡迎進入 登出 項報人 基本資料 填報人基本資料(\*為必填) \* 填報人姓名: 孫得禮 ? 填報人職稱:經理 \* EMail : 123@gmail.com (範例: 123@yahoo.com.tw) \* EMail確認: 123@gmail.com (籤例: 123@yahoo.com.tw) 公司/商業登記電話: 02-12345678 (範例: 02-22220000) 分機: 儲存\下個步驟 儲存 食品藥物管理署©2013版權所有 本網站最佳瀏覽解析度為1024x768 登錄平台諮詢服務專線 0800-588-106,服務時間為週一至週五 09:00~12:00及13:00~18:00

→直接平台登打資料。

第9頁,共17頁

# 販售業登錄步驟

#### 1. 販售業-產品類別(必填)

| 販告業                      |                               |                    |            |                 |
|--------------------------|-------------------------------|--------------------|------------|-----------------|
| <b>双</b> 告未              |                               |                    |            |                 |
| 營業類別                     |                               |                    |            |                 |
| 販售業之營業類別                 |                               |                    |            | 144-144         |
| * 產品類別:                  | □乳品及其加工品                      | □肉品及其加工品           | □          | □水產及其加工品類       |
| 小幫手                      | □ 穀豆類及其加工品                    | □ 鮮果蔬菜類及其加工品       | □ 特殊營養食品   | □食用冰及冰品         |
| 全選                       | □ 飲料及包裝飲用水                    | □ 盛裝飲用水            | □ 食用油脂     | □食品添加物          |
| 全型選                      |                               |                    |            | □健康食品           |
|                          |                               | □ 膠囊錠狀實品           | └┘膳筤補充品    |                 |
| L                        |                               |                    |            |                 |
| 倉儲將絡資訊                   |                               | 新增聯絡資訊 移除聯         | 絡資訊 批次匯入 前 | 範本下載 匯出Excel    |
| 全選 序號 勇                  | 靜遞區號                          | 倉儲地址               | 倉儲         | 電話號碼 功能         |
|                          |                               |                    |            |                 |
| 販售場所                     | Ē                             | 管生登錄字號標籤 新增        | 删除 批次匯入 i  | 範本下載   匯出Excel  |
| 全選 茅號                    | 登錄字號                          | 販售場所地址             | 版售場所       | f電話號碼 功能        |
| (各件 体现 (市主) 1 月          |                               |                    |            |                 |
| 御土事理(等員)人員<br>衛牛管理(事書)人員 | 新增 刪除                         | 專技人員               | 新増 刪除      |                 |
| 全選 姓名                    | 核備文號                          | 全選 姓名              | 專技人員證號     | 類別              |
| <u></u>                  |                               |                    |            |                 |
|                          |                               |                    | 儲存\下個      | 步驟 回基本資料        |
| ∅ 販售                     |                               |                    |            |                 |
| 942<br>                  |                               |                    | <b>a</b>   | 可以輸入            |
| 關鍵字:                     | 授琴 清除                         | 關閉視窗               | ^          | 明研之物            |
| 共有 20 筆搜尋結果              |                               | * 더 더 ~=           |            | <b><i> </i></b> |
| 加加 服 居 產 品 類 別           |                               |                    | 、乳飲品、乳品    | 尋・建議            |
|                          | 製造業                           | 、生肉、豬肉、家食马兰肉喜早     |            | 古安虹             |
| 2 肉品及其加工品                | 類、肉品、雜項畜產加工食品                 | 〒内:預内:茶崗次干内産加      | /マ/末/マ 地口山 | 現為翔             |
| 3 蛋品及其加工品類               | 蛋品、蛋加工品、蛋品罐頭、                 | 蛋製品                |            | 別。              |
|                          |                               |                    |            |                 |
| 4 水產及其加工品類               | 水產品、水產加工品、水產品<br>魚、甲殼、軟體及其他產品 | 罐頭、冷凍冷藏水產製造、雜項<br> | 水產加工食品、    |                 |

第 10 頁,共 17 頁

#### 2. 新增倉儲資料。

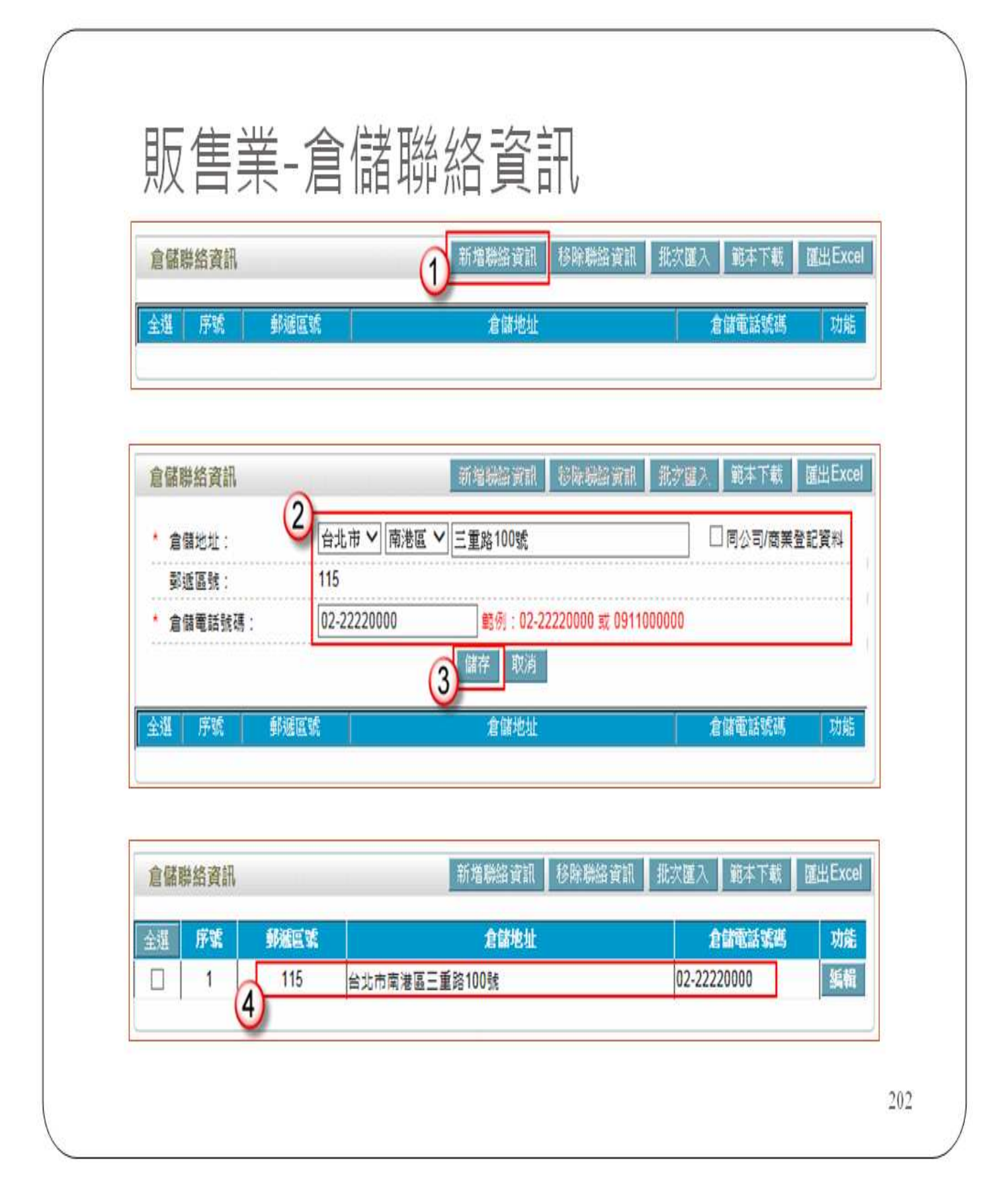

#### 第 11 頁,共 17 頁

## 3. 新增販售場所

※若有連鎖店,請逐批新增。(可由總公司統一登錄,或分店各自登錄。)

| 監 序號         登錄字號         販售場所地址         ①         販售場所電話號           販售場所         ②         ●         ●         ●         ●         ●         ●         ●         ●         ●         ●         ●         ●         ●         ●         ●         ●         ●         ●         ●         ●         ●         ●         ●         ●         ●         ●         ●         ●         ●         ●         ●         ●         ●         ●         ●         ●         ●         ●         ●         ●         ●         ●         ●         ●         ●         ●         ●         ●         ●         ●         ●         ●         ●         ●         ●         ●         ●         ●         ●         ●         ●         ●         ●         ●         ●         ●         ●         ●         ●         ●         ●         ●         ●         ●         ●         ●         ●         ●         ●         ●         ●         ●         ●         ●         ●         ●         ●         ●         ●         ●         ●         ●         ●         ●         ●         ●         ●         ● | 碼切                 |
|----------------------------------------------------------------------------------------------------|--------------------|
| 版告業     販售場所     2 * ○非連鎖店 ○直營連鎖店 ○加盟連鎖店     ・ NHAWH+・防潤環 > > □ □ □ □ □ □ □ □ □ □ □ □ □ □ □ □ □                                                                                                    |                    |
| 版告業     版告業                                                                                                    |                    |
| 版售場所 2 * ○非連鎖店 ○直營連鎖店 ○加盟連鎖店  * 単終地世・「施羅塔 > > □ □ □ □ □ □ □ □ □ □ □ □ □ □ □ □ □                                                                                                    |                    |
|                                                                                                    |                    |
|                                                                                                    |                    |
| 新田石道:[胡田道》 、                                                                                                    | 8.<br>2021-2020-02 |
| 新福田派                                                                                                    |                    |
| * 新誌設理 ·                                                                                                    |                    |
| (福富純厚・) 総例・02-2220000                                                                                                    |                    |
| • Wi2 \.                                                                                                    | *****              |
| ₩II(八、                                                                                                    |                    |
| with / Awiff 節例・123のvahoo.com.tv                                                                                                    |                    |
| * ###### · @ xx = + ( /or = ) Pres                                                                                                    |                    |
|                                                                                                    |                    |
| 然一編弧資料:<br>★ ○ 無線公司/商業登記相同統語。                                                                                                    |                    |
|                                                                                                    |                    |

#### 4. 新增衛生管理人

(若無核備文號,請填負責人,因為基於風險管理的考量。)

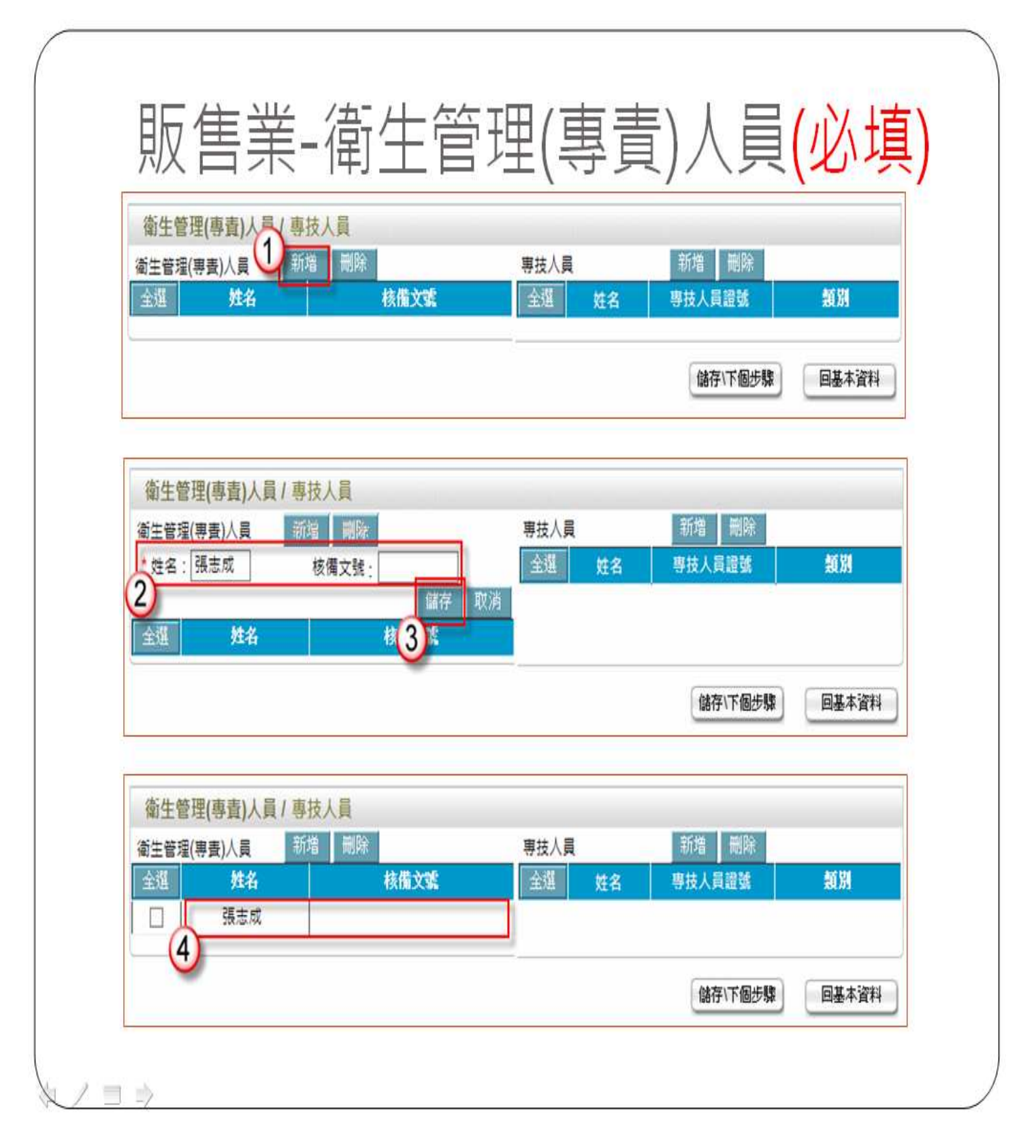

# 5. 若有專技人員請務必要填寫

| 衛生管理(專責)人員/專技人員<br>衛生管理(專責)人員 新增 刪除                                | 專技人員 新增 删除                                                 |                   |
|--------------------------------------------------------------------|------------------------------------------------------------|-------------------|
| 全選 姓名 核                                                            | 備文號 全選 姓名 專技人員證號 禁<br>(儲存)下個步驟 匡                           | 基本資料              |
| 衛生管理(專責)人員/專技人員                                                    |                                                            |                   |
| 衛生管理(專責)人員         新增         開除           全選         姓名         核 | 事技人員     前端     制除       備文號     * 姓名:     林寶在     專技人員證號: |                   |
| □ 張志成                                                              | *類別: ☑ 食品技師 ☑ 營養師 □ 畜牧技師<br>② □ 水產養殖師 □ 水產技師 □ 獣醫師         | 3                 |
|                                                                    | 金選 姓名 專技人員證號 。                                             | 字 取消<br>創別        |
|                                                                    | 儲存\下個步驟                                                    | 基本資料              |
| 衛生管理(專責)人員/專技人員                                                    |                                                            |                   |
| 衛生管理(專責)人員 新增 删除           会選 姓名         終                         | 専技人員 新増 删除<br>構 文成 かえ 皮林人目常教 ●                             | ផង                |
|                                                                    |                                                            | - 441<br>- 444 美語 |

## 填寫完畢請案<儲存\下個步驟>

6. 登錄確認(請務必要進行登錄確認取得登錄字號,才算完成登錄。

| 2 F | 食品藥物管理署<br>DA Food and Drug Administration | 食品業者登錄平台                            |
|-----|--------------------------------------------|-------------------------------------|
|     | 東報人 基本資料 營業項目<br>登錄確認                      | 登錄確認 濃淀技機                           |
|     | 填報人同意將本登錄內容提<br>填報人已善盡查證並確認以               | 供予中央主管機關認定之單位蒐集、處理及利用。<br>上所墳資料皆屬實。 |
|     | 返回確2                                       | 完成登錄                                |
|     | 食品藥物管理署©2013版稿                             | i所有 本網站最佳瀏覽解析度為1024x768             |

| <b>W</b> FI | 食品藥物管理署<br>Food and Drug Administration                                 | 食品業者登錄平台                                               |
|-------------|-------------------------------------------------------------------------|--------------------------------------------------------|
|             | 均報人 基本資料 營業項目 希認登<br>請您確認登錄內容                                           | 这内容 是说技术                                               |
|             | 上一次確認登錄的時間:2013/07/0<br>填報人同意將本登錄內容提供予中以<br>填報人已善盡查證並確認以上所填了<br>返回確認 確認 | 1 12:12:12<br>共主管機關認定之單位蒐集、處理及利用。<br>資料皆屬實。<br>2更新     |
|             | 食品藥物管理署 ©2013版權所有 之<br>登錄平台諮詢服務專線 0800-231-082,服務時                      | 本網站最佳瀏覽解析度為1024×768<br>間為週一至週五 09:00~12:00及13:00~18:00 |

第 15 頁,共 17 頁

#### 7. 完成登錄,可以在基本資料看到登錄字號。(如圖所示)

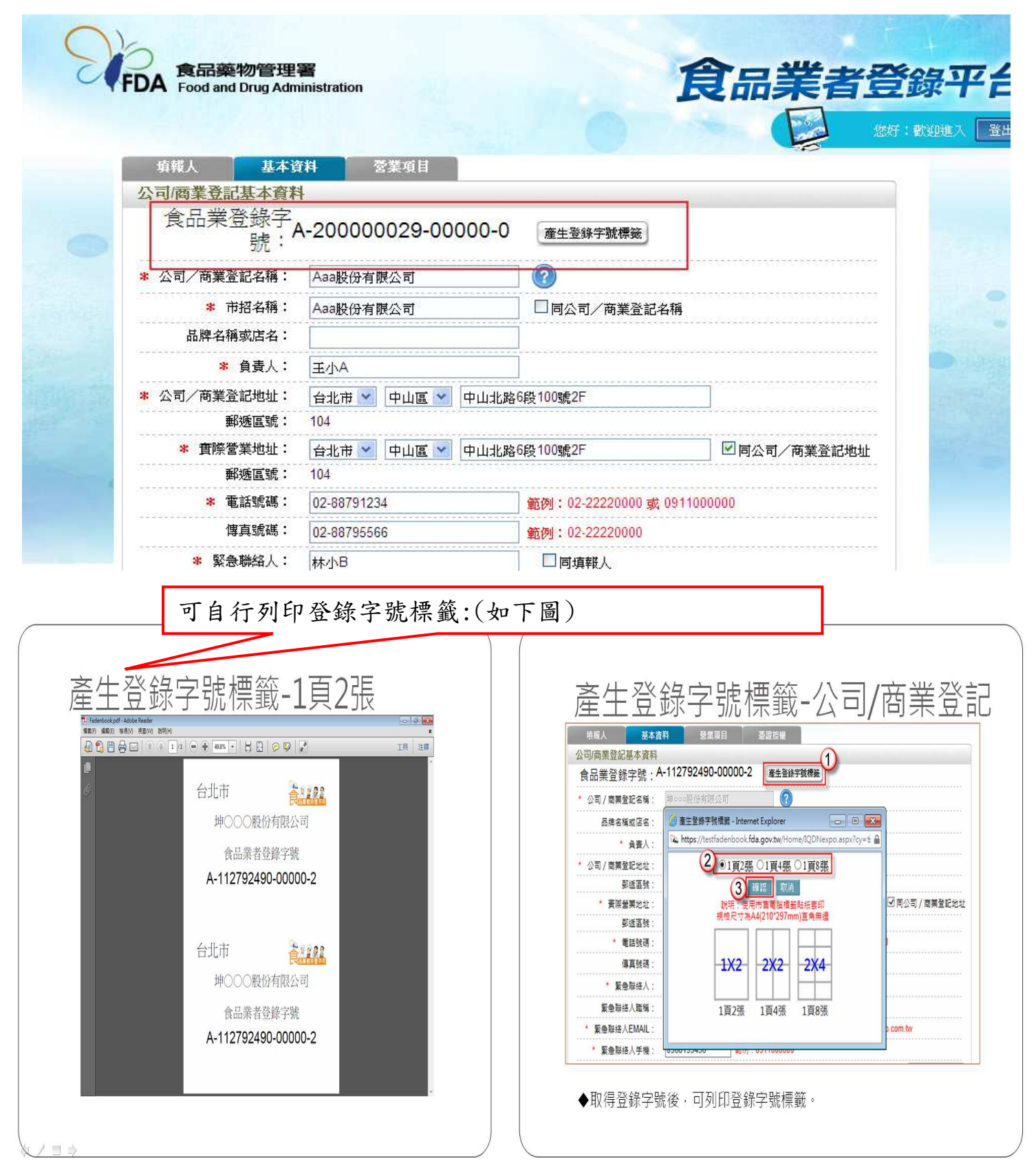

## 食品業者登錄諮詢管道

● 登錄相關網址資訊,如下:

1. 食品業者登錄平台(<u>https://fadenbook.fda.gov.tw/</u>)

2. FDA 食品藥物管理署(<u>http://www.fda.gov.tw/</u>)

至食品業者登錄專區(在首頁的主題專區,含有相關辦法及資訊)

(<u>http://www.fda.gov.tw/TC/siteList.aspx?sid=3867</u>)

● FDA 服務電話:

系統操作諮詢服務專線 0809-080-209, 登錄制度諮詢服務專線 0800-588-106 服務時間為週一至週五 09:00~12:00 及 13:00~18:00

#### ● 憑證申請方式:

◎申請自然人憑(負責人為主)證網址(http://moica.nat.gov.tw/),本人親自至鄰近

至戶政事務所辦理。(攜帶本人身分證正本、E-mail 資料、工本費 250 元。)

◎申請工商憑證網址(http://moeaca.nat.gov.tw),辦理方式:網路上做申請

服務電話 412-1166。

▶ 彰化縣衛生局諮詢專線:

彰化縣衛生局承辦人員王慧珍、周宏建

專線 04-7062263、04-7062264、04-7115141 分機 701~705